# EMISIÓN DE CARTA DE PRESENTACIÓN

## PASO 1

Ingresa a Mi UPC Web con tu usuario y contraseña. Selecciona la opción **Trámites > Listado de Trámites > Otros trámites > Emisión de Carta de Presentación.** 

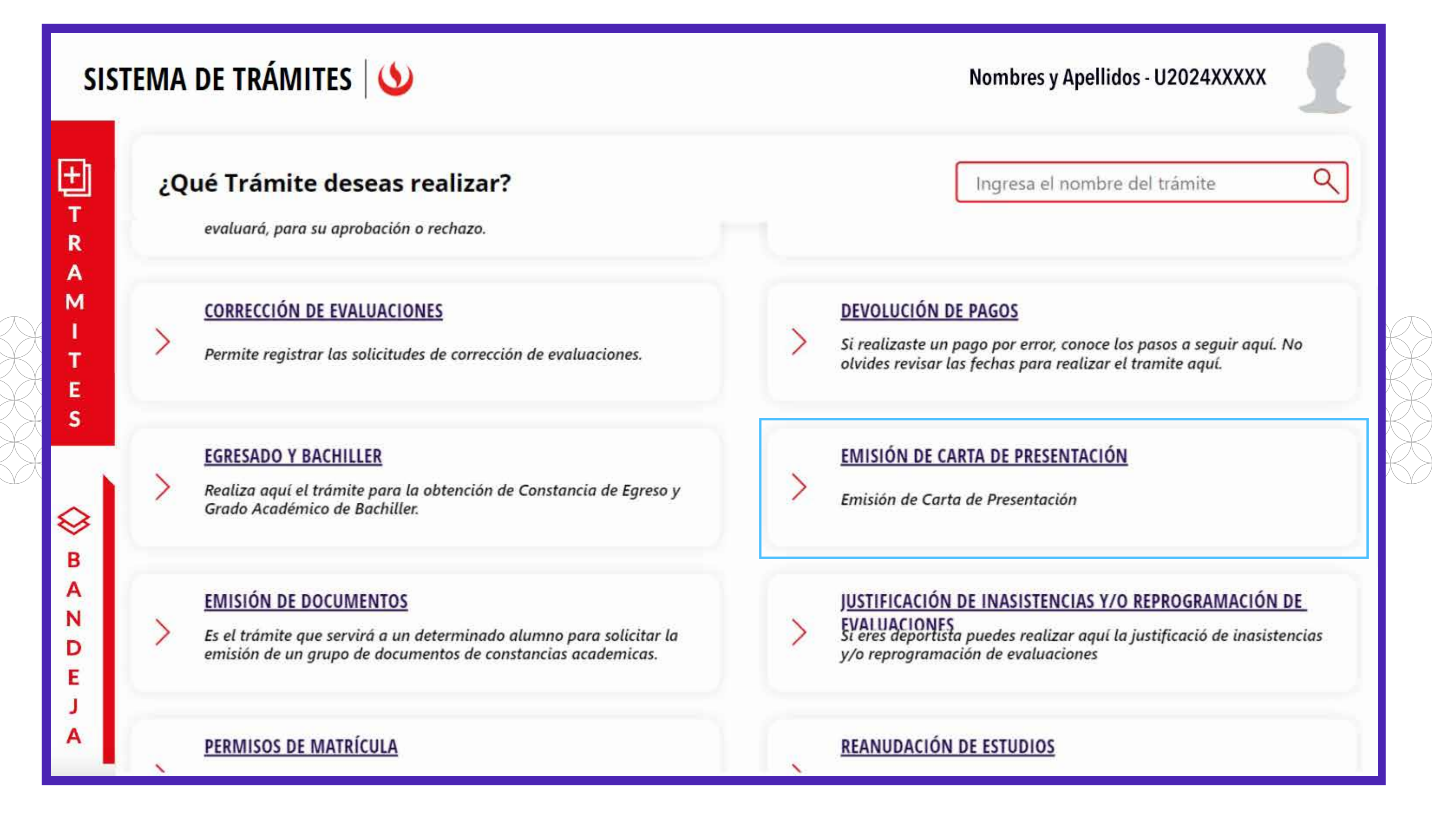

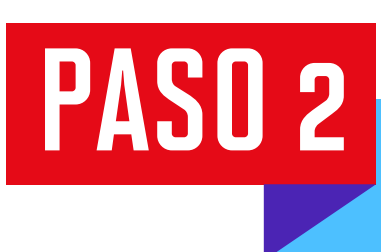

Selecciona **"Emisión de cartas de presentación"** y da clic en **"Iniciar trámite"**.

Nombres y Apellidos - U2024XXXXX

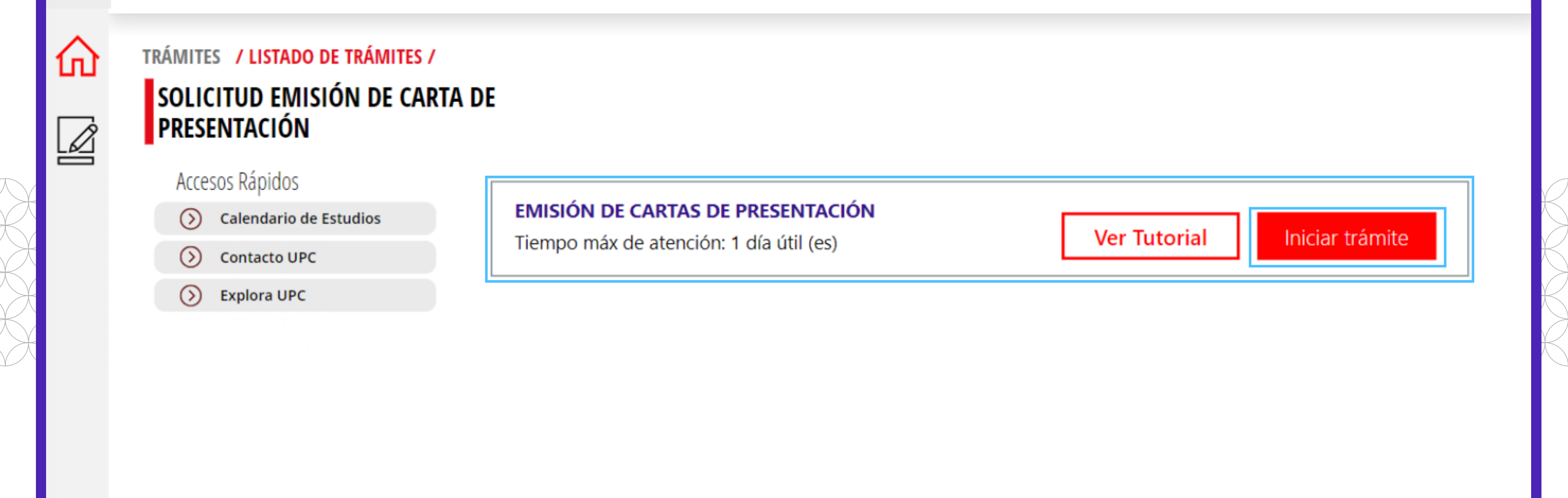

### PASO 3

Revisa las consideraciones del trámite y da clic en **"Siguiente"**.

| SISTEMA D                                       | E TRÁMITES 🛛 🍤                                                          | Nombres y Apellidos - U2024XXXXX                                                                                                    |  |  |
|-------------------------------------------------|-------------------------------------------------------------------------|----------------------------------------------------------------------------------------------------|--|--|
| LISTADO DE TRÁMI<br>EMISIÓN DE O<br>PRESENTACIÓ | ITES / Emisión de Carta de Presentación /<br>CARTAS DE<br>ÓN IMPORTANTE |                                                                                                    |  |  |
| INFORMACIÓN DEL ALUMNO                          |                                                                         | Cartas de presentación disponibles en MI UPC (Ruta: Mis Trámites - Otros Trámites)                                                                                                    |  |  |
| Periodo:<br>Modalidad:<br>Programa:<br>Alumno:  | 202420<br>PREGRADO REGULAR<br>UAC_ARQU_SP1 - Arquitectura<br>201518719  | <ul> <li>1. Para Prácticas Pre profesionales según Ley Nro. 28518 o DL N° 1401 y Reclutamiento y Selección:</li> <li>Para prácticas pre profesionales en empresas o instituciones, o entidades públicas.</li> <li>2. Para Reclutamiento y Selección:</li> <li>Para postular a un puesto de trabajo.</li> </ul>      |  |  |
|                                                 |                                                                         | Cartas de presentación (No disponibles en MI UPC)         3. Para egresados y bachilleres:         Para prácticas profesionales:         Solicitar a través de MiUpc siguiendo la ruta:         MiUne (Trámitos (Listado do trámitos (Solicitud do convisio acadómico (Cartas do presentación para *         VOLVER |  |  |

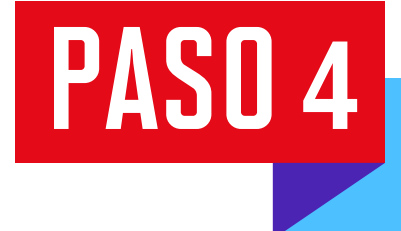

Selecciona el tipo de carta, nombre de la empresa, apelativo, nombre de la persona a quien va dirigida y el cargo que esta ocupa. Luego haz clic en **"Generar Vista Previa"**.

|          | SISTEMA DE TRÁMITES                                                                                                    | Nombres y Apellidos - U2024XXXXX |  |  |  |  |
|----------|----------------------------------------------------------------------------------------------------|----------------------------------|--|--|--|--|
| <b>⋒</b> | LISTADO DE TRÁMITES / Emisión de Carta de Presentación /<br>EMISIÓN DE CARTAS DE                                                                                                    |                                  |  |  |  |  |
|          | PRESENTACIÓNLige el campus donde realizarás los<br>trámite de tu convenioCampus MonterricoCampus MonterricoDia CartaPrácticas PreprofesionalesPruebaDombre de la Empresa*PruebaSr.Dombre de la Persona a quien va dirigidaPruebaDruebaDruebaDruebaDruebaDruebaDruebaDrueba | VISIA PREVIA                     |  |  |  |  |

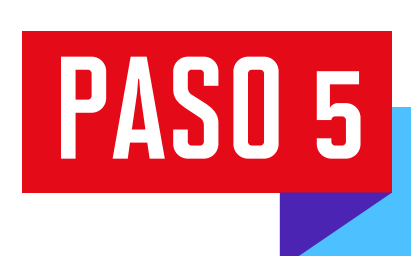

Visualiza la vista previa del documento solicitado y selecciona si estás de acuerdo con la carta de presentación. Luego haz clic en **"Enviar solicitud"** 

|  | SISTEMA DE TRÁMITES 🛛 🍤                                                                                                    | Nombres y Apellidos - U2024XXX                                                                                                    |       |
|--|----------------------------------------------------------------------------------------------------|----------------------------------------------------------------------------------------------------|-------|
|  | LISTADO DE TRÁMITES / Emisión de Carta de Present<br>EMISIÓN DE CARTAS DE<br>PRESENTACIÓN<br>Elige el campus donde realizarás los<br>trámite de tu convenio<br>Campus Monterrico | VISTA PREVIA<br>$P \otimes 1 / 1$                                                                                                    | • (+) |
|  | Tipo de Carta   Prácticas Preprofesionales   Nombre de la Empresa*   Prueba   Apelativo                                                                                          | MON- XXXX-XX<br>Monterrico, 27 de November de 2024                                                                                                    |       |
|  | Sr. Nombre de la Persona a quien va dirigida Prueba Cargo Drueba                                                                                                    | Sr.       Prueba       Prolongación Primavera 2390         Prueba       Prueba       Lima 33-Perú         Prueba       T 511 313 3333       www.upc.edu.pe         Presente       exígete, innova         De nuestra consideración:       exígete, innova                                                                                                    |       |
|  | GENERAR VISTA PREVIA                                                                                                    | Image: State of the second of the second | TUD   |

#### PASO 6

Ingresa a **Sistema de trámites > Bandeja** para visualizar el estado del trámite. Si deseas ver los datos de la solicitud, da clic en **Detalles** (ícono del ojo).

| SISTEMA DE TRÁMITES 🌢           |                     |                                      |                    |                         |              |            |  |
|---------------------------------|---------------------|--------------------------------------|--------------------|-------------------------|--------------|------------|--|
| (FI)                            | Información Alumno  |                                      | Periodo : 202302   | Programa : Arquitectura | Codigo :     | U201518719 |  |
| T<br>R<br>A<br>M<br>I<br>T<br>E | Interfaz de Filtros | Estado                               | ~                  | Descripción Trámite     |              | ~          |  |
|                                 | Nro Solicitud       | Descripción Trámite                  | Inicio de Atención | Tiempo Máximo           | Estado       | Detalles   |  |
|                                 | N°1081              | EMISIÓN DE CARTAS DE PRESENTACIÓN    | 27/11/2024         | 1 días                  | I EN PROCESO | 0          |  |
| 5                               | N°776               | SOLICITUD DE REANUDACIÓN DE ESTUDIOS | 21/10/2024         | 1 días                  | V PROCEDE    | ି          |  |
| $\otimes$                       | 1                   |                                      |                    |                         |              |            |  |

## PASO 7

Para terminar y recibir tu Carta de Presentación debes de cambiar el estado a **PROCEDE**, siguiendo estos pasos:

- a) Haz clic en Detalles (ícono del ojo).
- b) Una vez dentro, recibirás la carta en tu correo institucional automáticamente o tendrás la opción de descargarla directamente.